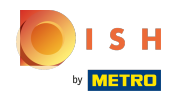

Prvním krokem je přihlášení ke svému účtu DISH Website . Poznámka: https://website.dish.co

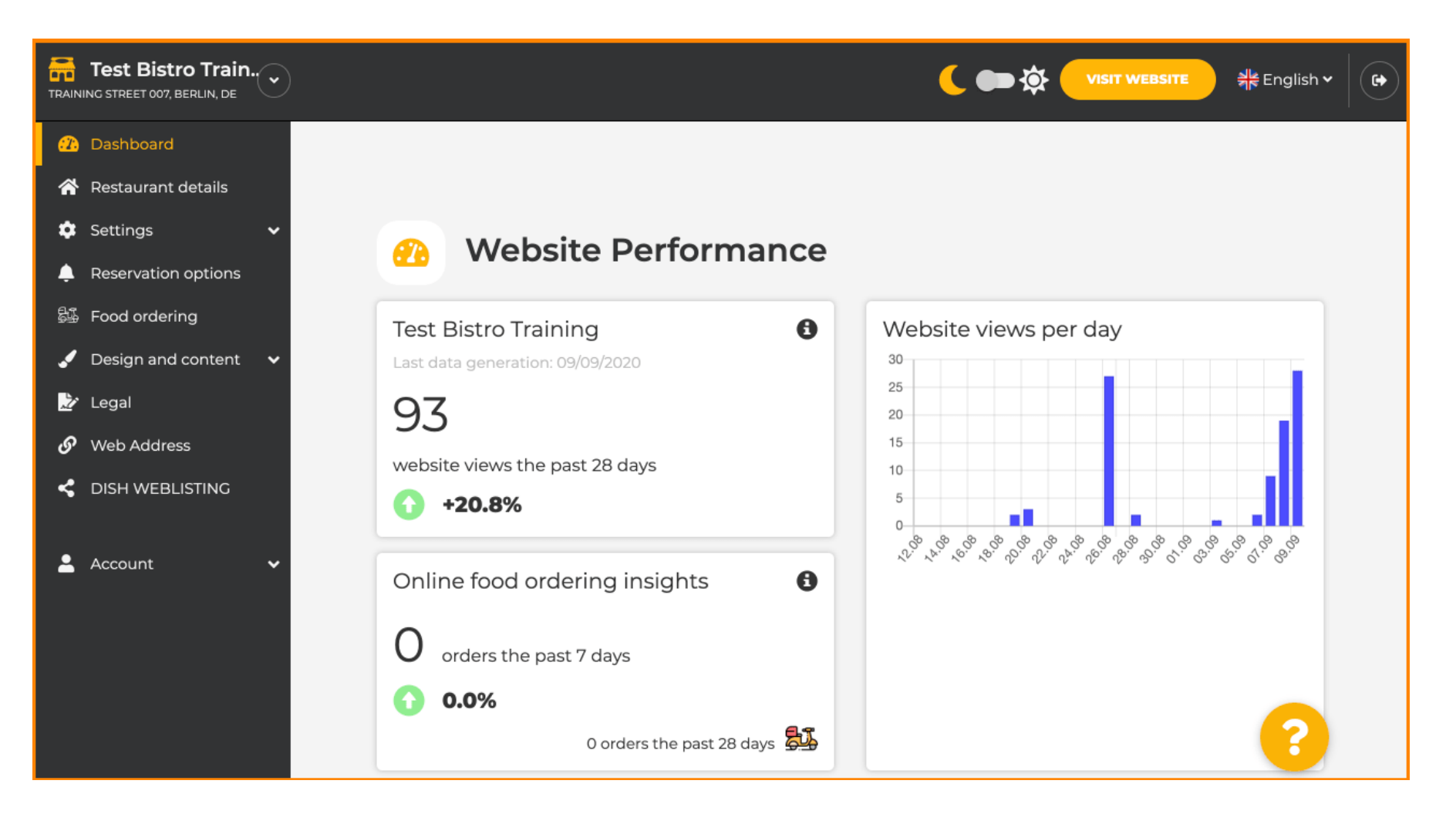

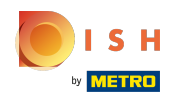

### () Jakmile jste přihlášeni, klikněte na design a obsah.

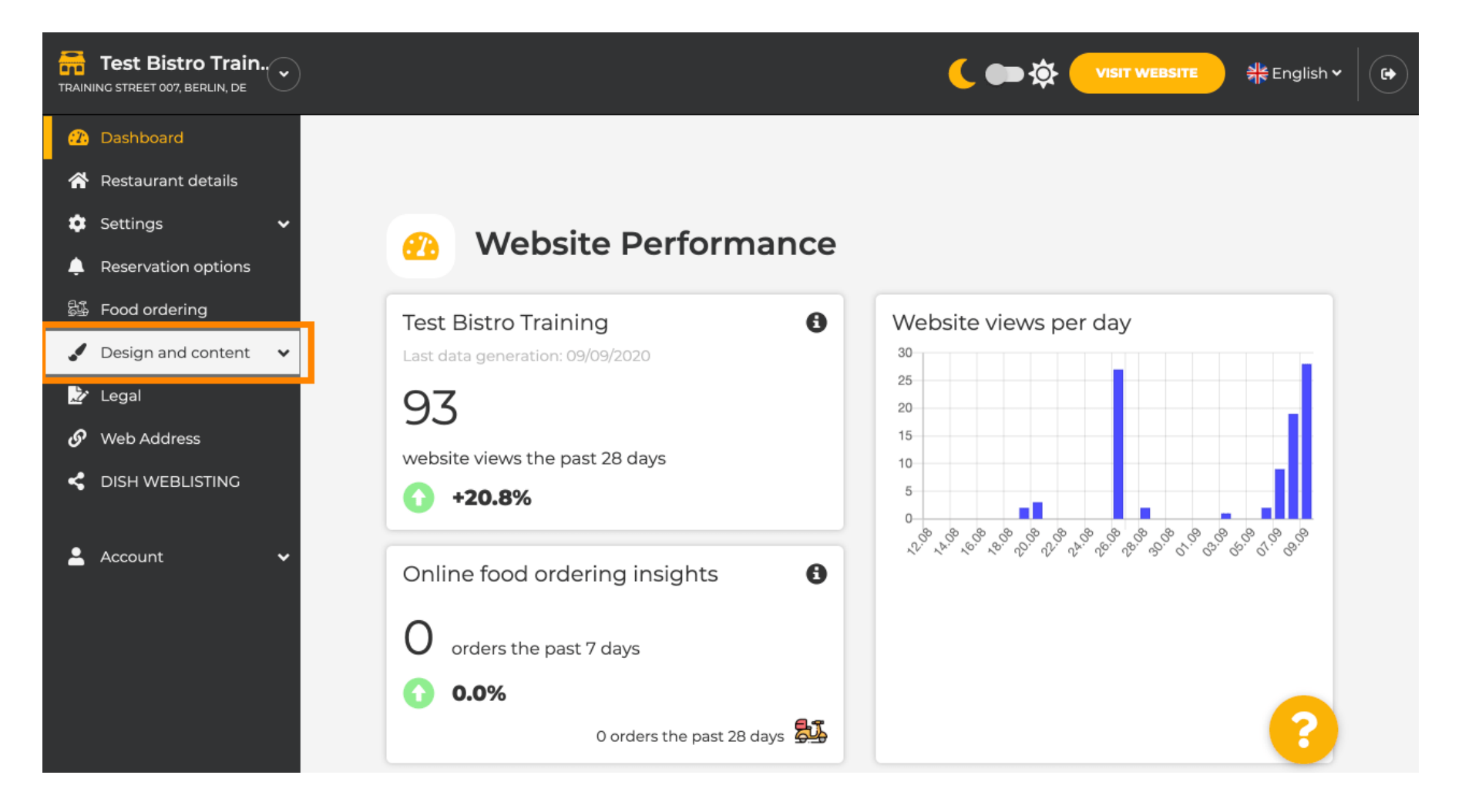

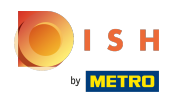

#### (i) A pak klikněte na popis.

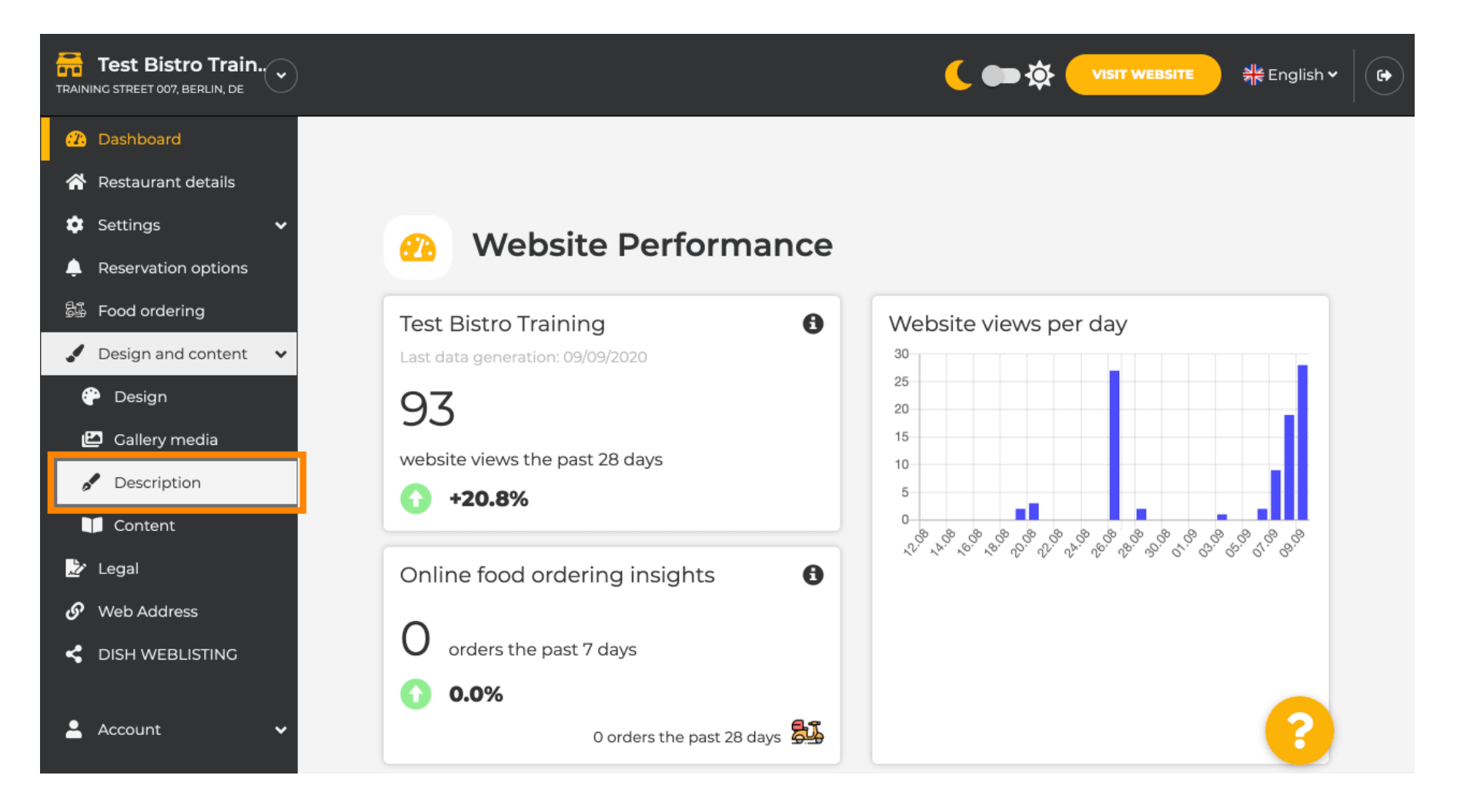

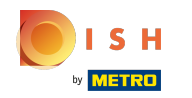

Nyní se nacházíte v sekci popisu webu , kde můžete upravit nastavení a upravit popisy.

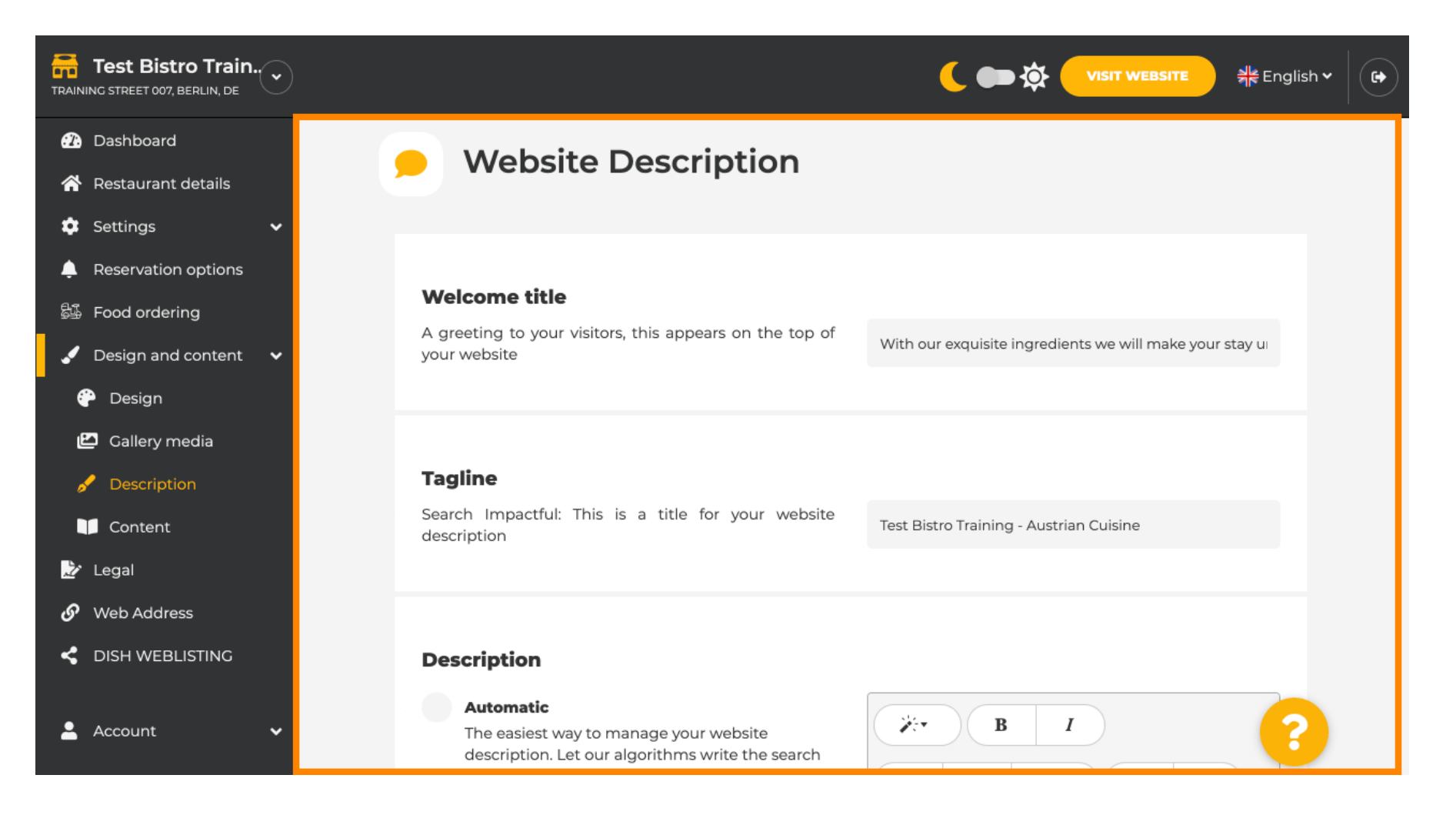

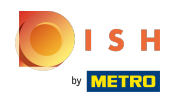

## () Přejděte dolů do části popisu. Zde můžete upravit hlavní popis vaší provozovny.

| <b>n.</b>   |                                                                                                  |                                                           |
|-------------|--------------------------------------------------------------------------------------------------|-----------------------------------------------------------|
|             |                                                                                                  |                                                           |
| etails      |                                                                                                  |                                                           |
| ~           | Description                                                                                      |                                                           |
| ion options | Automatic                                                                                        |                                                           |
| ring        | The easiest way to manage your website<br>description. Let our algorithms write the search       |                                                           |
| l content 🗸 | engine optimized description for you! Based on<br>the information you provided us our artificial |                                                           |
|             | intelligence will generate the text! Learn more                                                  |                                                           |
| edia        | Manual                                                                                           | Our restaurant is the best.                               |
| on          | Manually enter the main description text or edit                                                 | You can trust us.                                         |
|             | way you want to communicate with your<br>customers. This text should be written in               | We offer you authentic Austrian specialties at our place. |
|             | compliance with the SEO guidelines! If you are<br>not sure about how to write a SEO optimized    | We are happy to welcome you at Test Bistro                |
| ss          | text, please read our FAQs or use the automatic description service above.                       | Training!                                                 |
| ISTING      |                                                                                                  |                                                           |
| ~           |                                                                                                  |                                                           |
|             |                                                                                                  |                                                           |

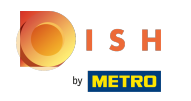

Chcete-li aktivovat funkci popisu Al, klikněte na automatický. Poznámka: Automatický popis je funkce obsažená pouze v DISH Professional.

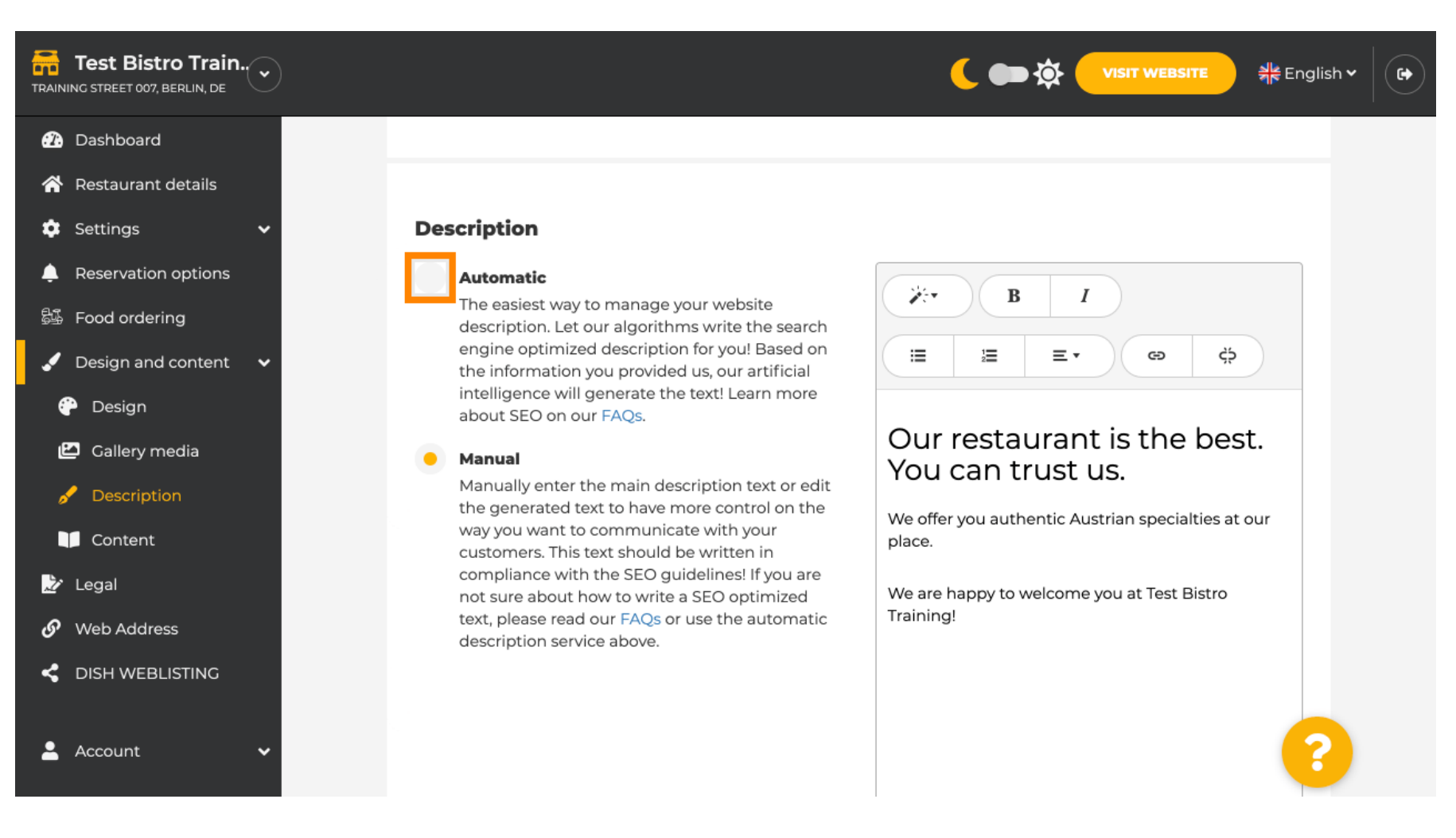

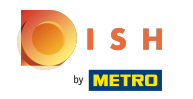

Chcete-li nyní nechat nové nastavení účinné, klikněte na vygenerovat. Tím se vygeneruje váš individuální text popisu optimalizovaný pro Google na základě podrobností o vaší provozovně.

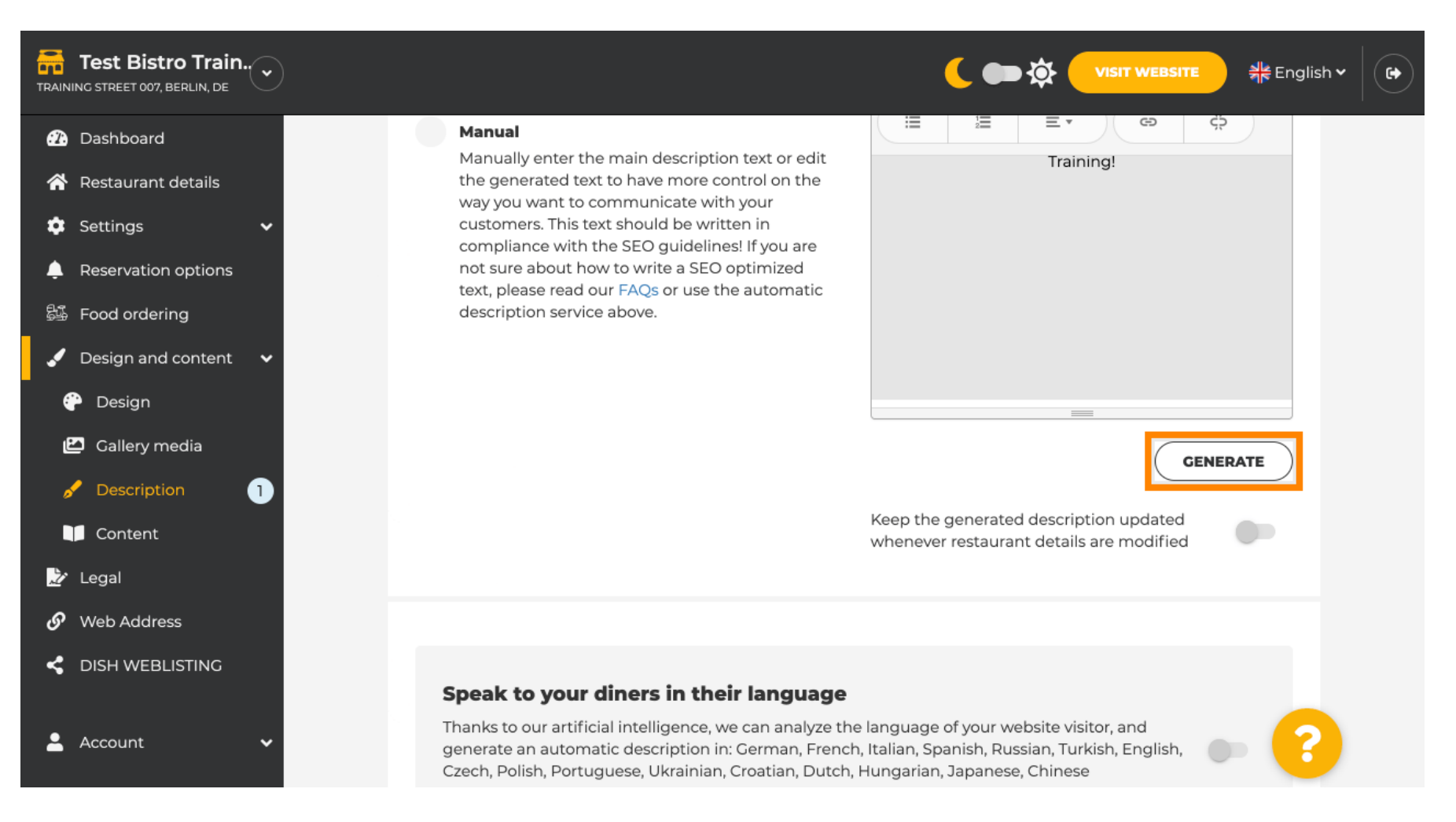

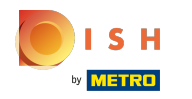

## Váš stávající popis bude nahrazen. Pokračujte kliknutím na ok.

| TRAINING STREET 007, BERLIN, DE                           | VISIT WEBSITE और English ~                                                                                                    |
|-----------------------------------------------------------|----------------------------------------------------------------------------------------------------|
| 🕐 Dashboard                                               |                                                                                                    |
| 🖀 Restaurant details                                      | Manually enter the main description text or edit Training!<br>the generated text to have more control on the                                                                                                    |
| <ul> <li>Settings</li> <li>Reservation options</li> </ul> | way you want to communicate with your<br>customers. This text should be written in<br>compliance with the SEO guidelines! If you are<br>not sure about how to write a SEO optimized                                                                                                    |
|                                                           |                                                                                                    |
| sub Food ordering                                         | Replace existing description?                                                                                                    |
| 🖌 Design and content 🛛 🗸                                  |                                                                                                    |
| 🕐 Design                                                  | By generating a description, the existing text will be replaced. Do you want to proceed anyways?                                                                                                    |
| 🖆 Gallery media                                           |                                                                                                    |
| 🥜 Description 👔                                           | X CANCEL OK GENERATE                                                                                                    |
| Content                                                   | whenever restaurant details are modified                                                                                                    |
| 🛃 Legal                                                   |                                                                                                    |
| 🔗 Web Address                                             |                                                                                                    |
| < DISH WEBLISTING                                         |                                                                                                    |
|                                                           | Speak to your diners in their language                                                                                                    |
| 🛓 Account 🗸 🗸                                             | Thanks to our artificial intelligence, we can analyze the language of your website visitor, and generate an automatic description in: German, French, Italian, Spanish, Russian, Turkish, English, Czech, Polish, Portuguese, Ukrainian, Croatian, Dutch, Hungarian, Japanese, Chinese |

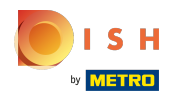

 $(\mathbf{i})$ 

#### Nově vygenerovaný popis se zobrazí v nastaveném jazyce vašeho účtu DISH.

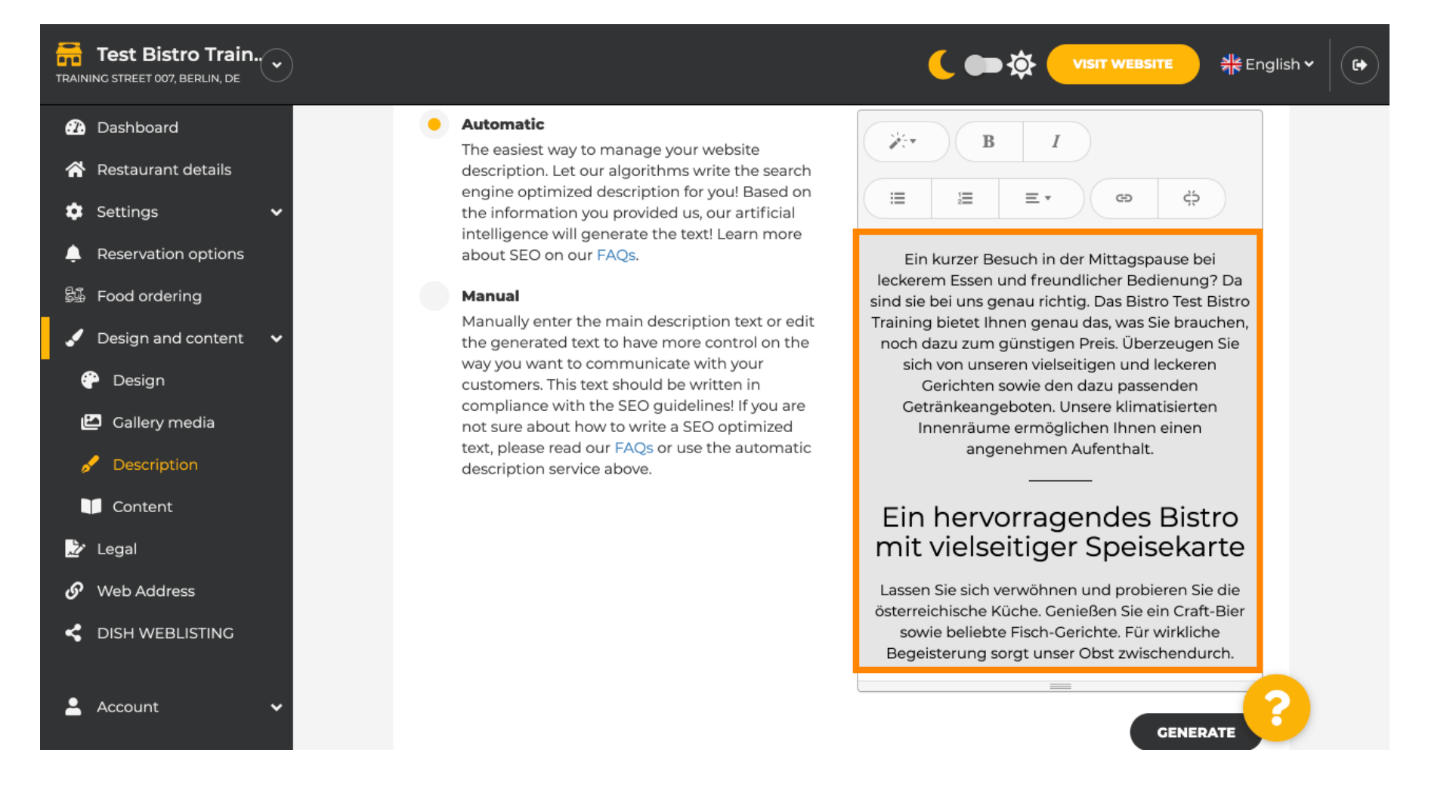

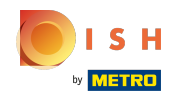

Chcete-li zajistit, aby byl váš popis vždy aktualizován podle měnících se podrobností o provozovně, klikněte na přepínač.

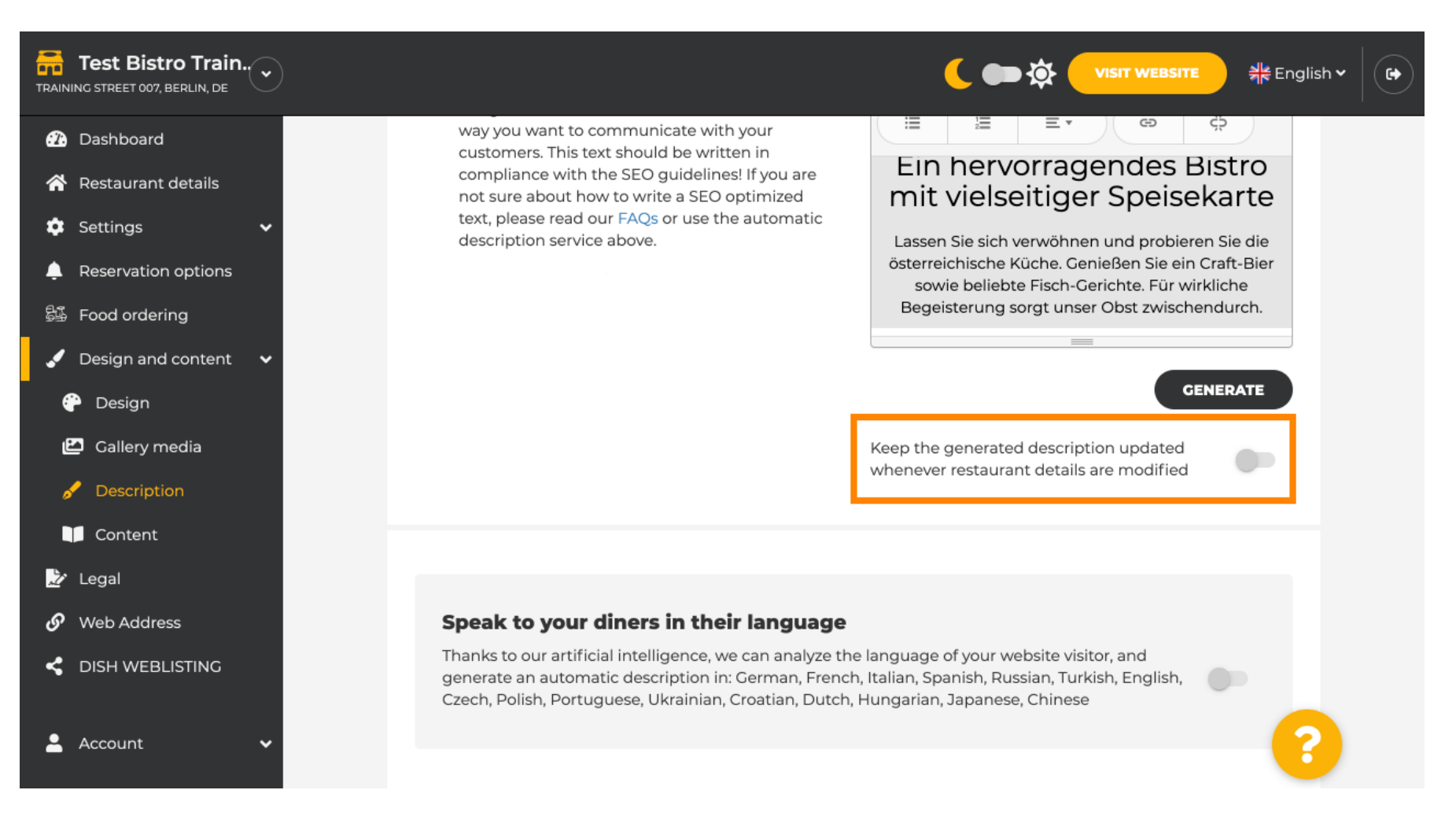

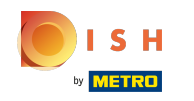

Pokud chcete aktivovat, aby se váš popis zobrazoval v jazyce návštěvníka, klikněte na přepínač.
 Poznámka: Naše AI analyzuje jazyk návštěvníka a okamžitě jej přizpůsobí.

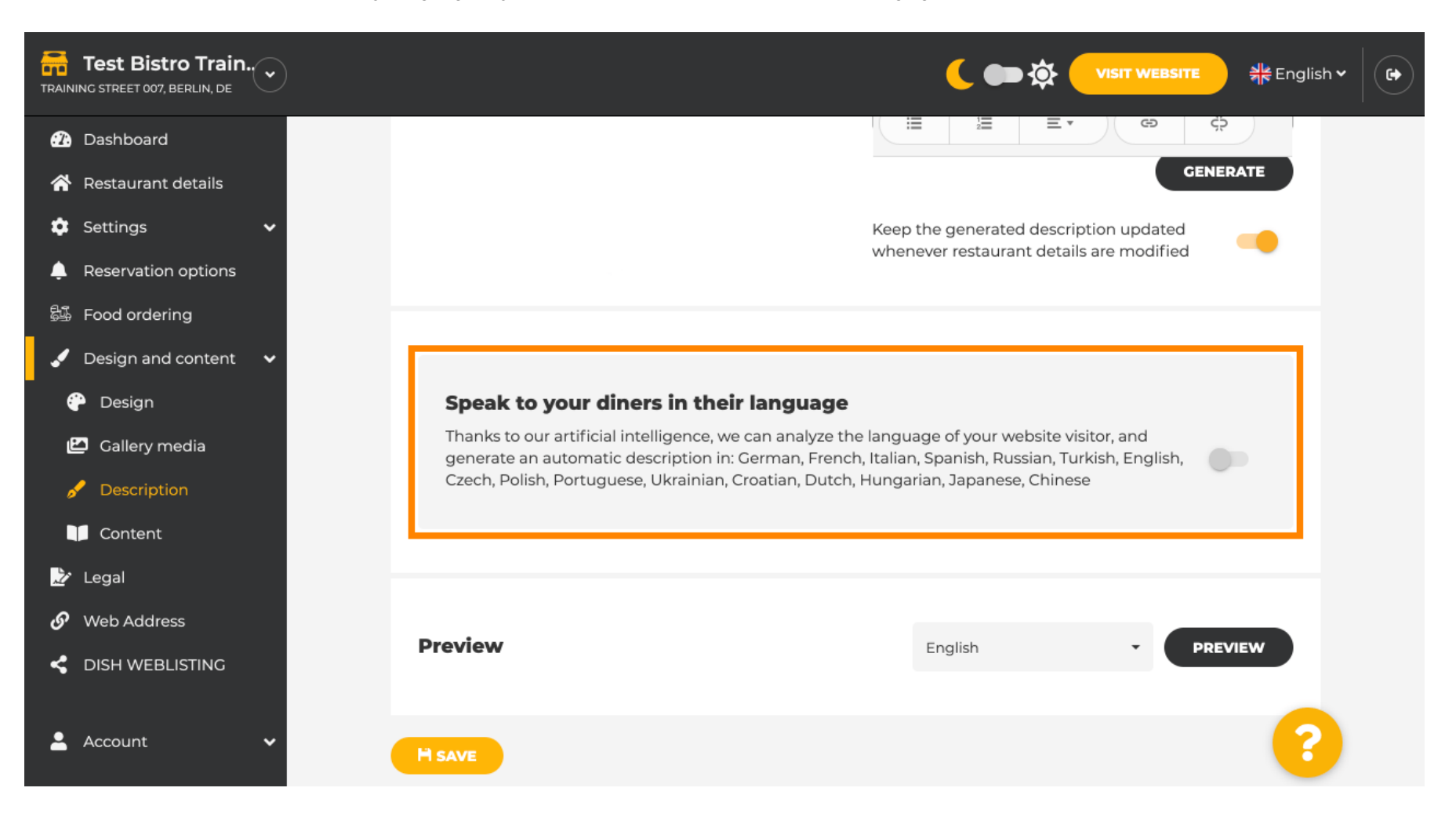

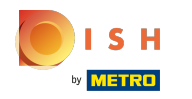

() Ujistěte se, že jste použili všechny změny kliknutím na uložit.

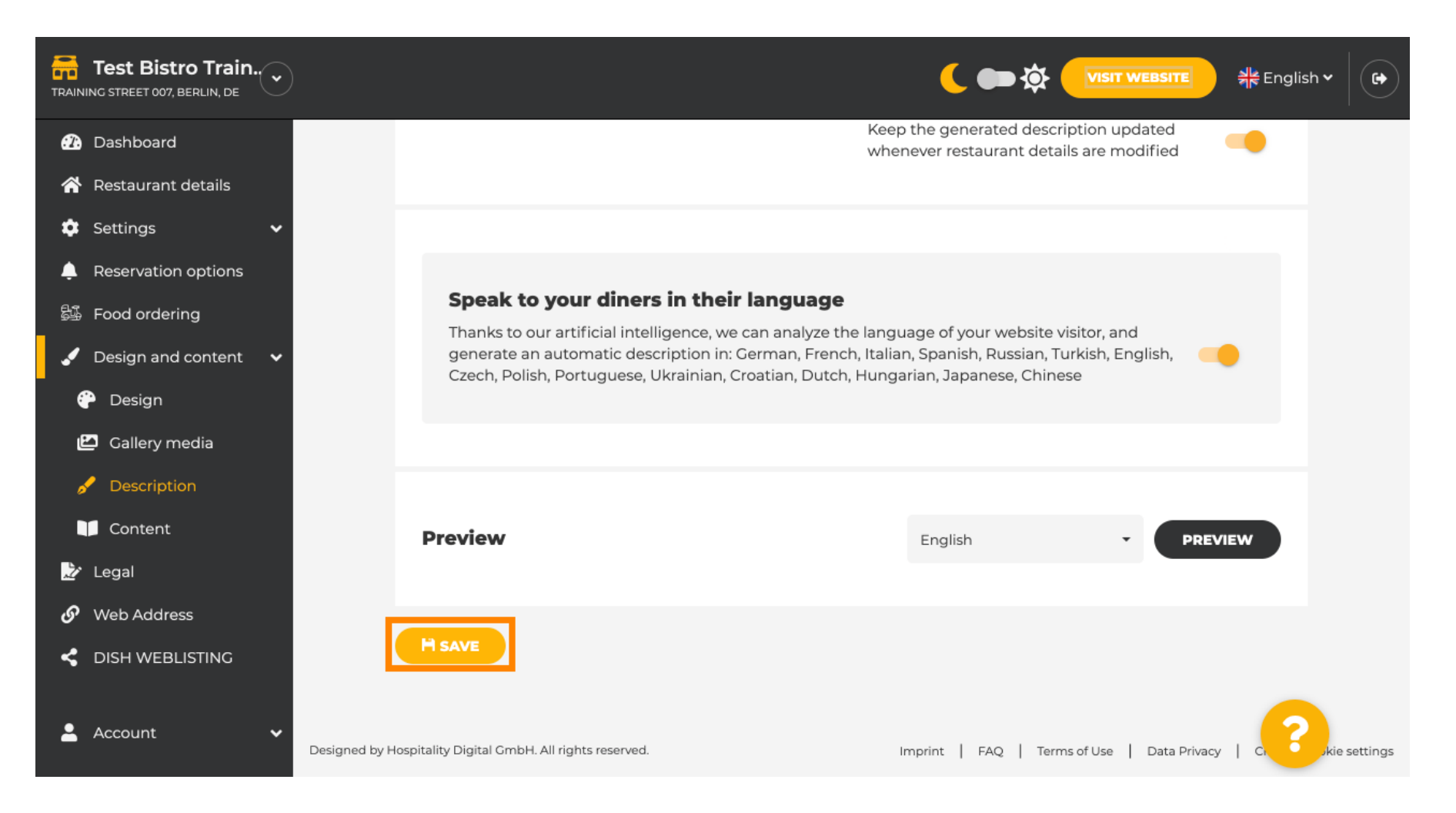

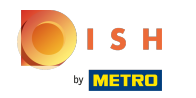

(i) Kliknutím na náhled zobrazíte účinné změny na svém vlastním webu.

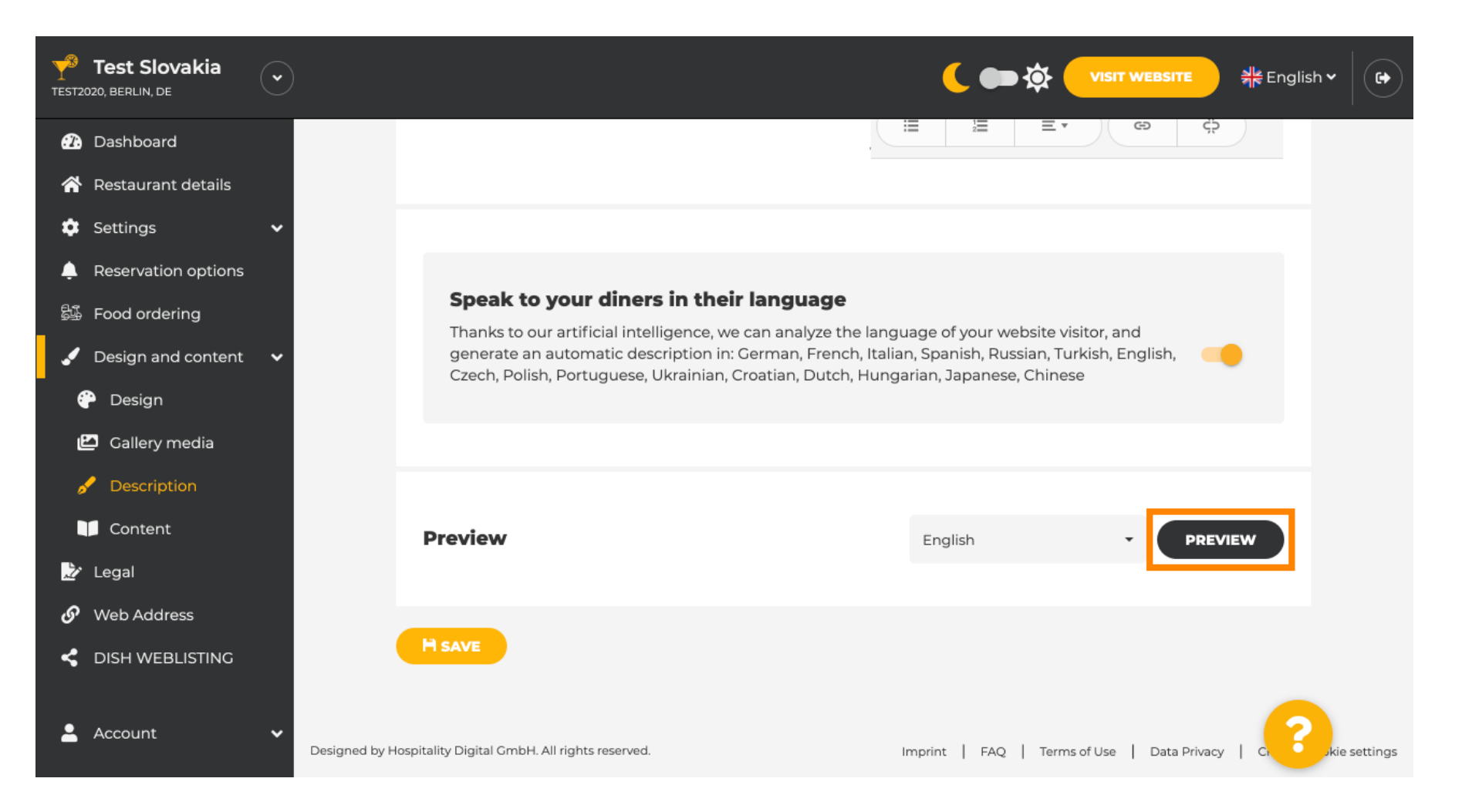

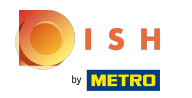

# () Toto je váš nový popis generovaný AI.

| — Bar   Test Establishment   Berlin —                                                                                                    |  |
|----------------------------------------------------------------------------------------------------|--|
| We have a great selection of drinks to help you unwind. The good news is you don't have to wait for<br>the weekend to enjoy yourself, because we're also open on weekdays! Cool music, a vibrant<br>atmosphere and great people – start your weekend the right way at our bar, Test Establishment.                                                                     |  |
| The best bar in town with a variety of drinks                                                                                                    |  |
| Enjoy yourself and take your tastebuds on a journey with our French cuisine. To get the most of our taco dishes, we suggest adding a flavourful cocktail. Our heavenly desserts or our croissants are a great choice any time you're in the mood for a tasty snack. A great variety of dishes without long waiting times – what could be better than our tasty buffet? |  |
| Come by for a meal to remember                                                                                                    |  |
| It is possible to book a table using our special <u>online reservation service</u> . You can come by 5 days a week from 11:00 to 14:00, please note that we're closed on Saturdays and Sundays.                                                                                                    |  |

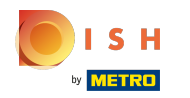

Chcete-li vidět, jak by váš web vypadal v jiném jazyce, vyberte jiný jazyk z rozbalovací nabídky a klikněte na náhled.

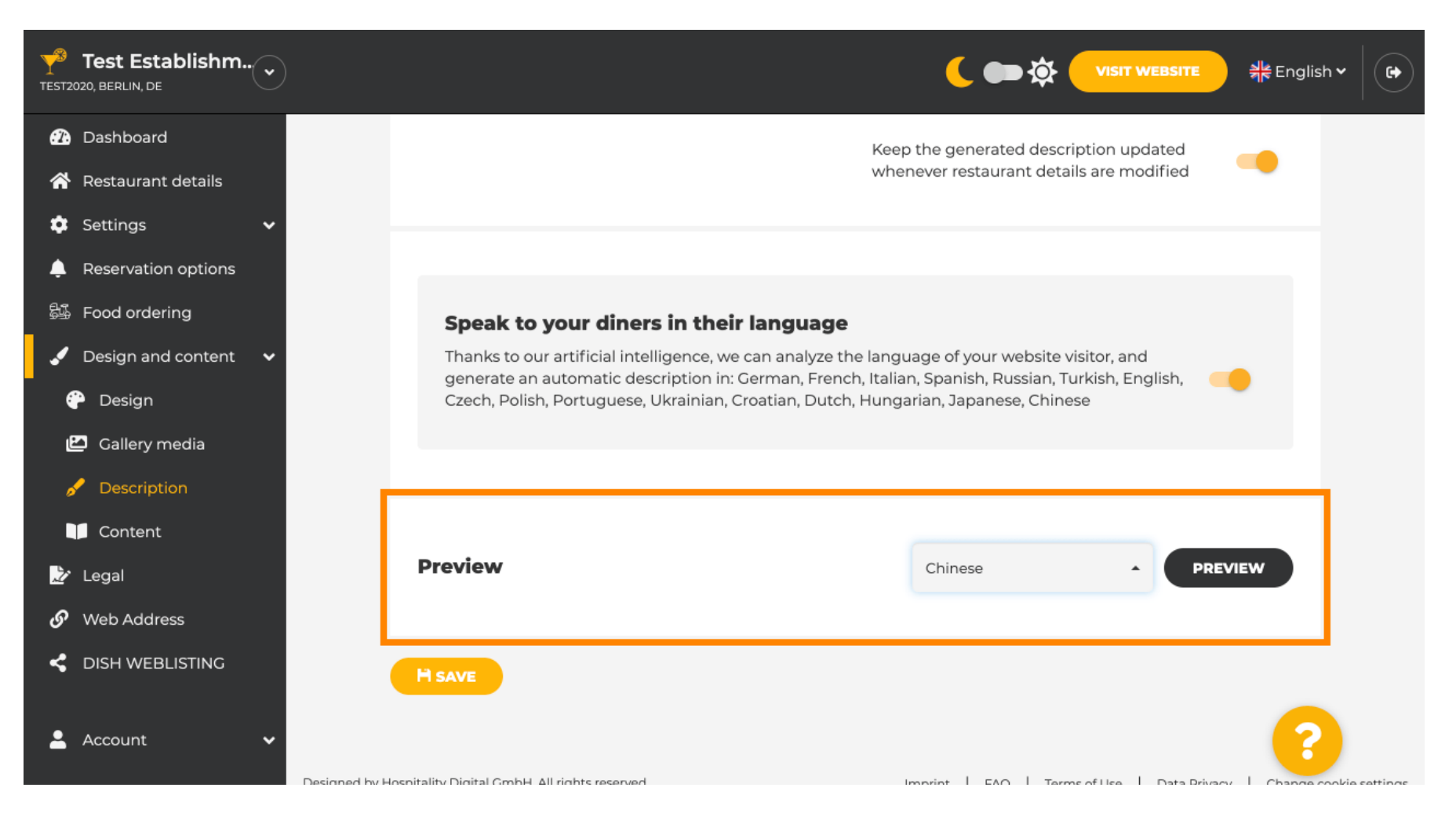

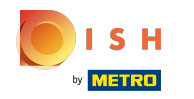

() V tomto případě zvolíme zobrazení webu v čínštině. A je to. Jsi hotov.

| 菜单 位置 营业时间 支付方式 EVENTS 服务 联系方式                                        | 预订   | ORDER FOOD | ◎ 简体中文 🔻 |
|-----------------------------------------------------------------------|------|------------|----------|
|                                                                       |      |            | 1.2.174  |
| 酒吧   Test Establishment   Berlin                                      |      |            |          |
| 在这里,让您轻松享受一个肆意放松的夜。 Test Establishment,美好的夜才刚刚开始。                     | 5    |            |          |
|                                                                       |      |            |          |
| 美味纷呈的 酒吧 提供目助餐                                                        | 16/2 |            |          |
| 欢迎享用充满异域风情的法国菜。 来一份甜点搭配下午茶,给您的一天都抹上美丽的色彩! 超级丰富的自助<br>餐,保证让您回味无穷,流连忘返! |      |            |          |
|                                                                       |      |            |          |
| 欢迎进店品尝!                                                               |      |            |          |
| <u>在线订位</u> 让生活简单点! 除星期六 和 星期天以外的每一天我们都在11:00 – 14:00期间营业。            |      |            |          |
|                                                                       | 120  |            |          |
| 我们的                                                                   |      |            |          |
| 井 ····································                                |      |            |          |
| 采串                                                                    |      |            |          |
|                                                                       |      |            |          |

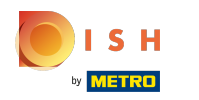

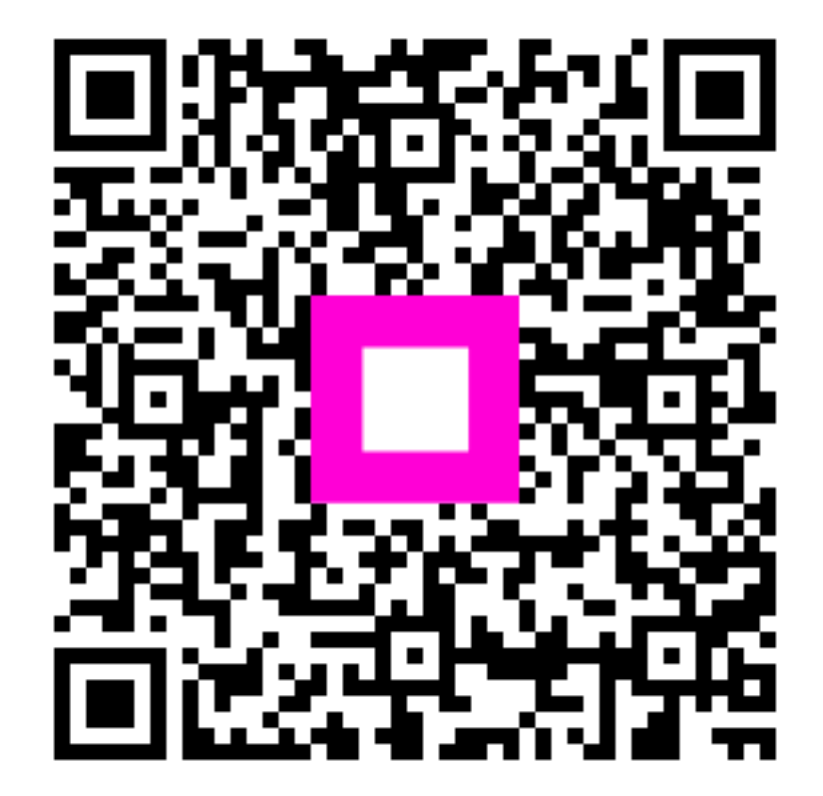

Scan to go to the interactive player